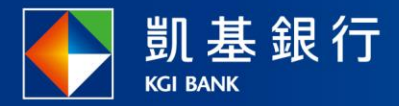

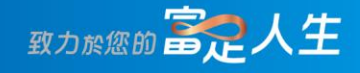

## 凱基行動銀行

繳費常用功能

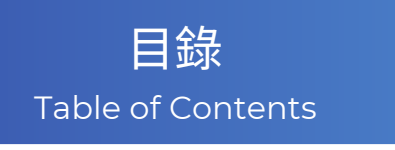

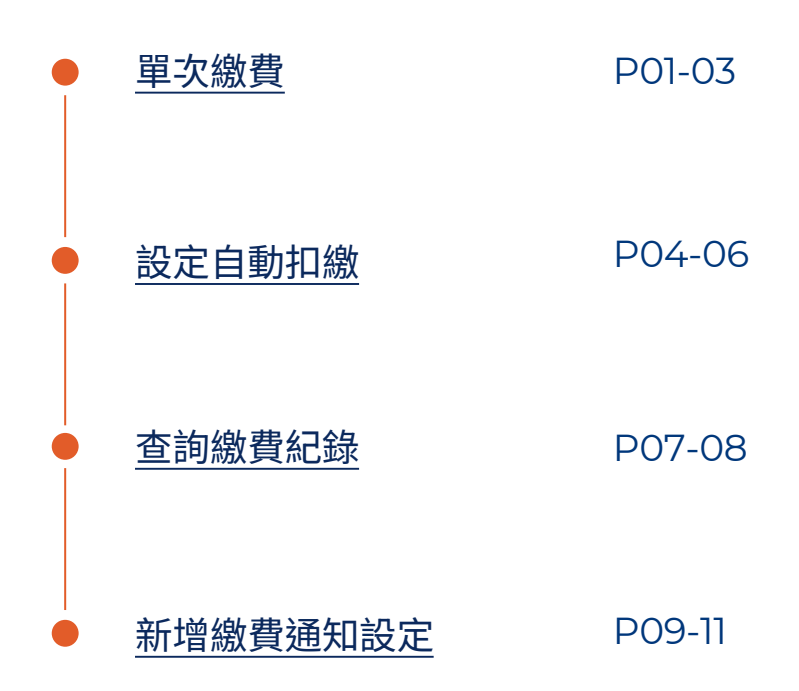

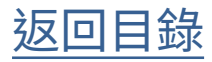

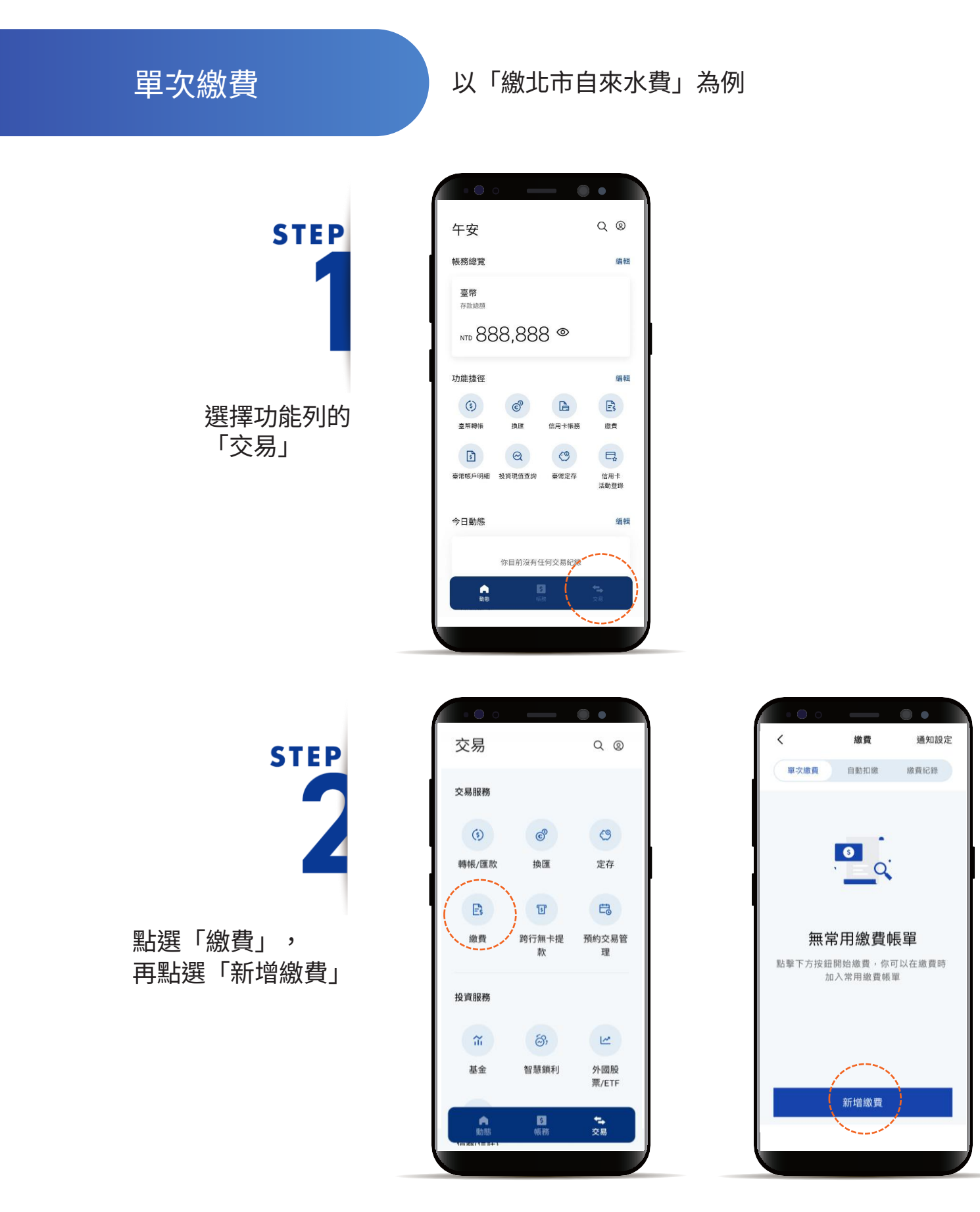

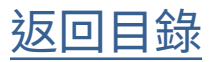

單次繳費

STEP

點選「北市自來水費」

| • • •        |              | ••         |
|--------------|--------------|------------|
| <            | 新增繳費         |            |
| 生活繳費         | <u> </u>     |            |
| €            | £≈           | 뤽          |
| 電信費          | 北市自來水        | 台灣自來水費     |
| P            | 魚            | Ð          |
| 路邊停車費        | eTag 儲值      | 汽機車燃料<br>費 |
| Đ            |              |            |
| 健保費          |              |            |
| 信用卡/貸款       |              |            |
| •            | <b>@</b>     | £₽_        |
| 繳本人凱基<br>信用卡 | 繳他人凱基<br>信用卡 | 繳他行信用<br>卡 |
| Ŵ            |              |            |
|              |              |            |

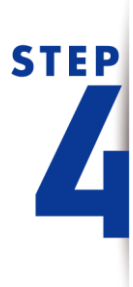

依頁面指示輸入資料, 並勾選「本人已閱讀並同意下 列條款及告知事項」

| <            | 北市自來水       | <u>م</u>   |
|--------------|-------------|------------|
| 第1步 資料       | 输入          | 共4世        |
| 水號           |             |            |
| A88888       |             |            |
| 🗹 本人已展       | 讀並同意下列條款    | 及告知事項      |
| 使用非約3<br>知事項 | 定活期性帳戶繳費(税) | 注意事項及個人資料告 |
| 本服           | 務僅能繳交本人帳單,  | 更多資訊請見     |
|              | 注意事項        |            |
|              |             |            |
|              |             |            |
|              |             |            |
|              |             |            |
|              |             |            |
| 1            | 下一步         |            |
|              |             |            |

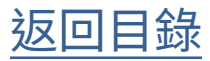

單次繳費

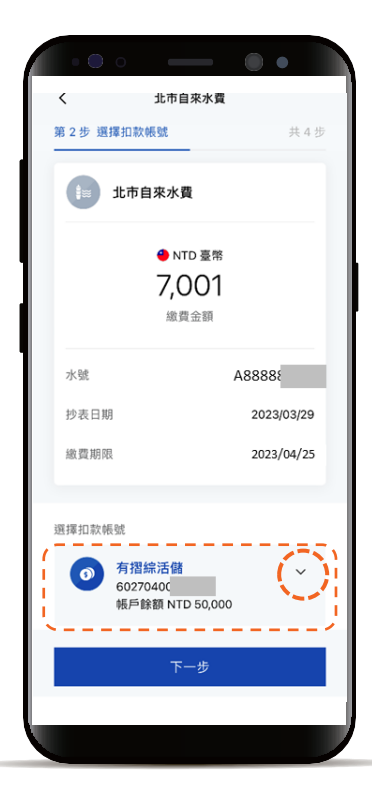

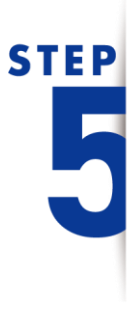

#### 選擇扣款帳號

**STEP** 

確認繳費明細

即完成繳費

顯示「交易成功」

\*預設餘額較多的帳號為轉出帳號,輸入轉帳 金額前,點選右上角「v」符號就可自由選 擇轉出帳號,並可設定為下次轉出預設帳號。

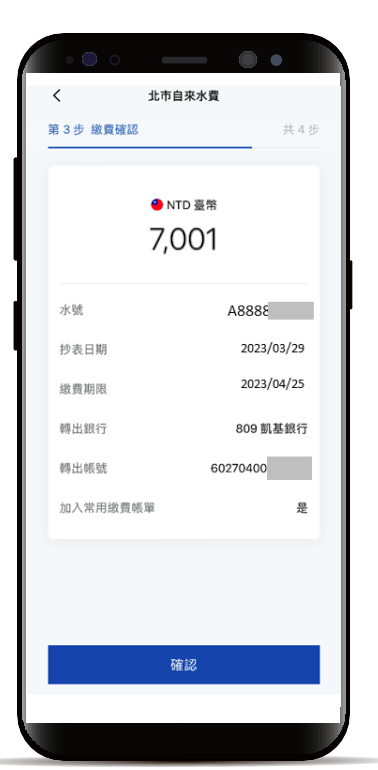

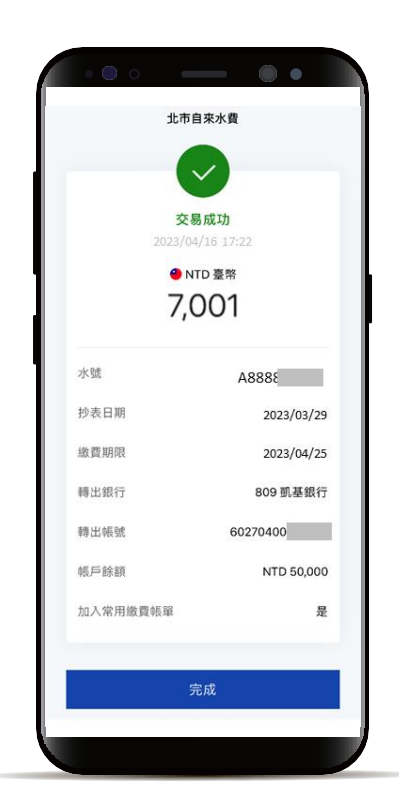

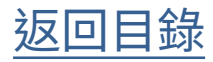

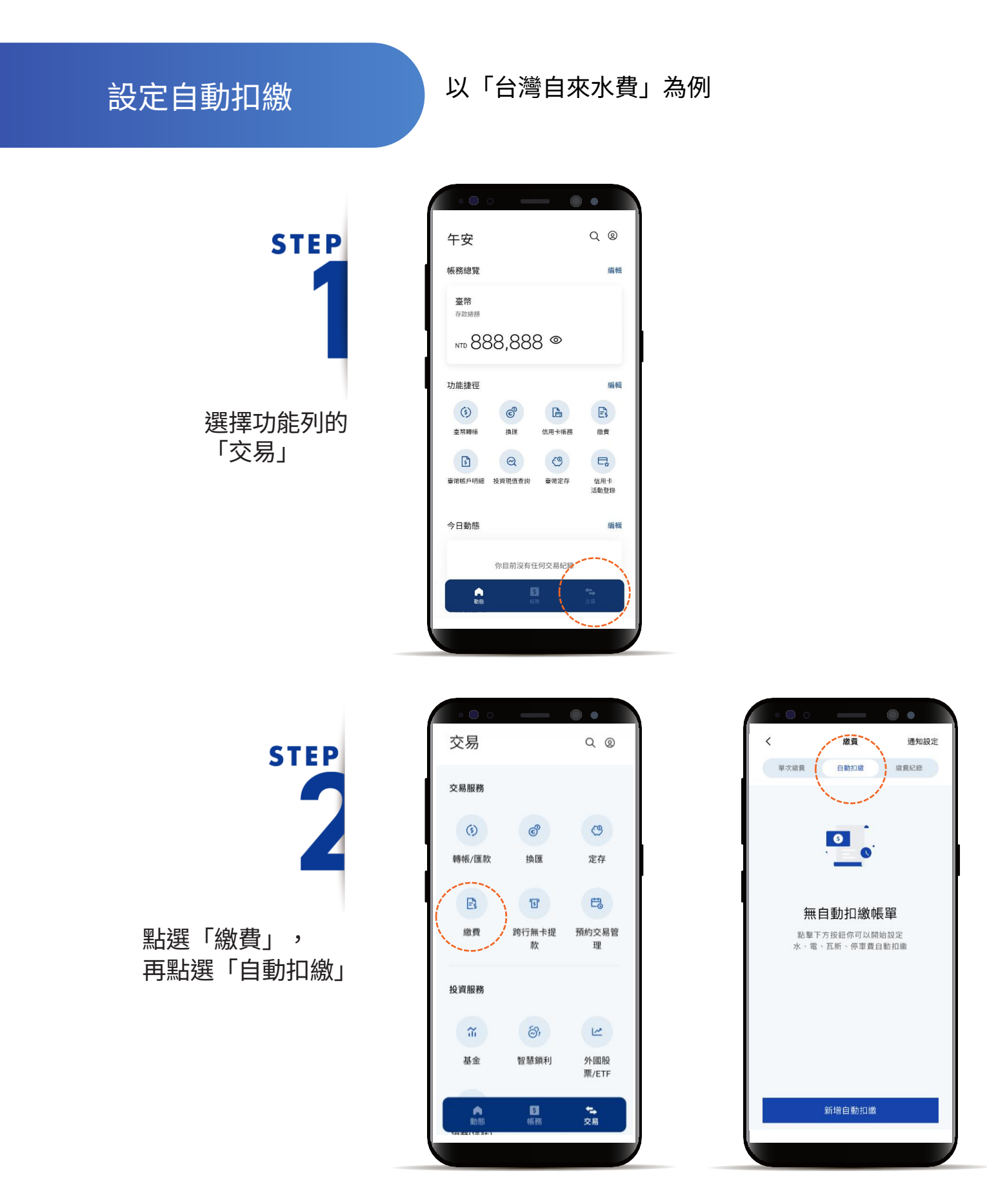

返回目錄

#### 設定自動扣繳

STEP

點選「新增自動扣繳」, 並點選「水費」

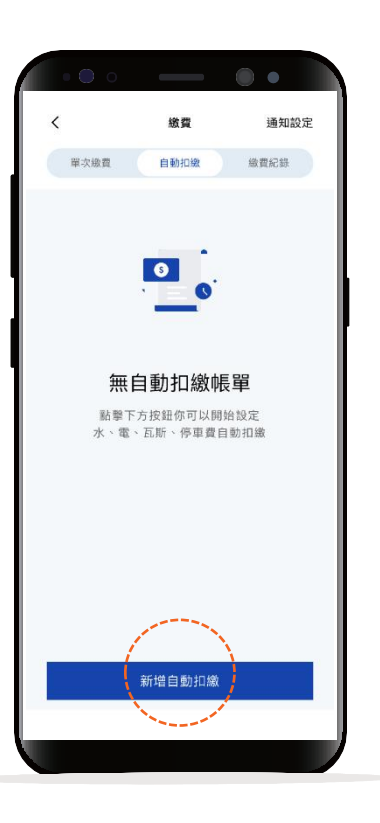

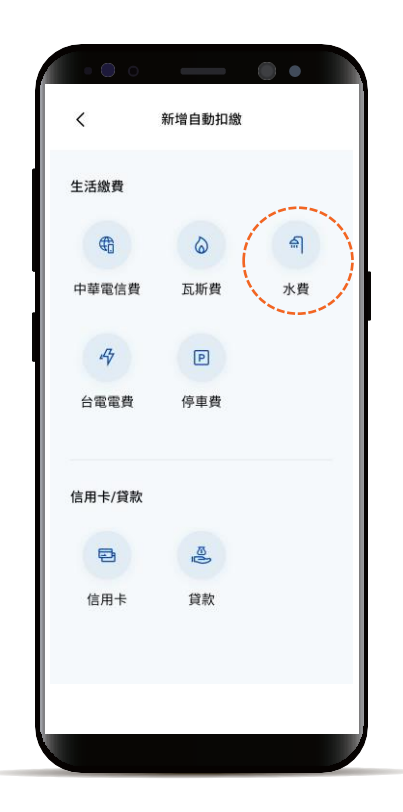

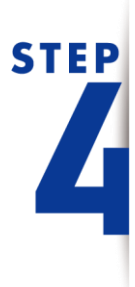

選擇水費種類並依頁面指示輸 入資料

\*預設餘額較多的帳號為轉出帳號,輸入轉帳 金額前,點選右上角「v」符號就可自由選 擇轉出帳號,並可設定為下次轉出預設帳號。

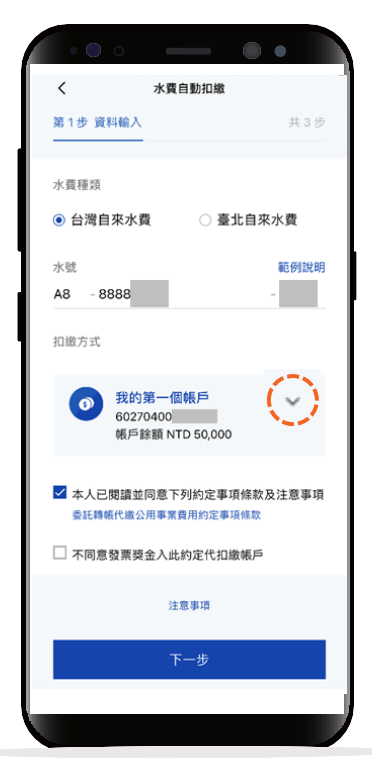

返回目錄

### 設定自動扣繳

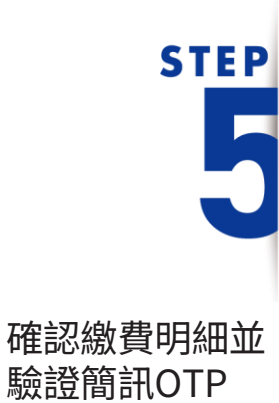

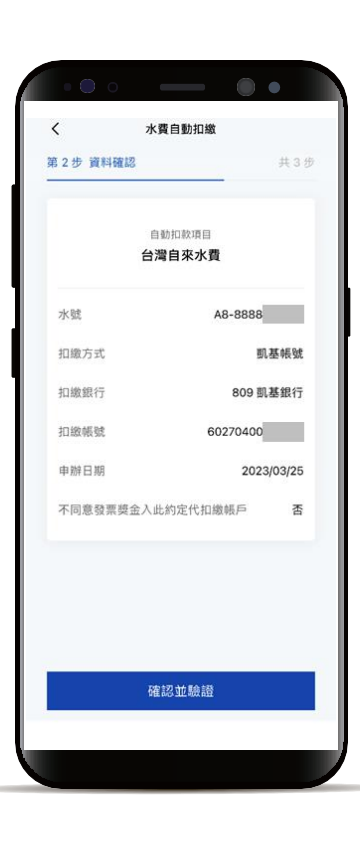

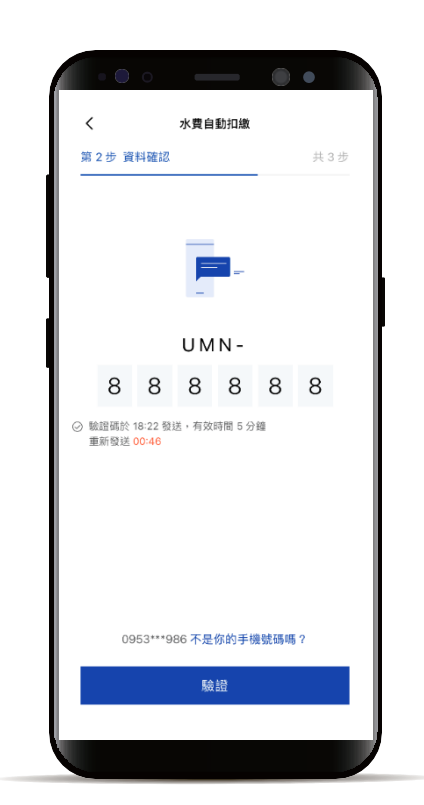

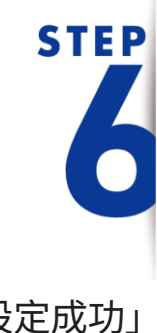

顯示「設定成功」 即完成設定

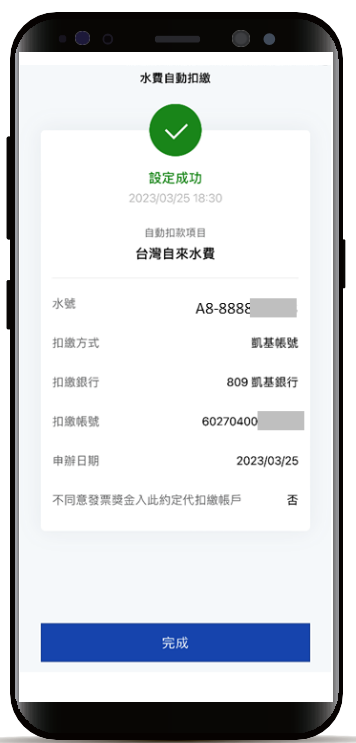

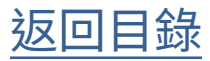

查詢繳費紀錄

STEP 1 選擇功能列的 「交易」

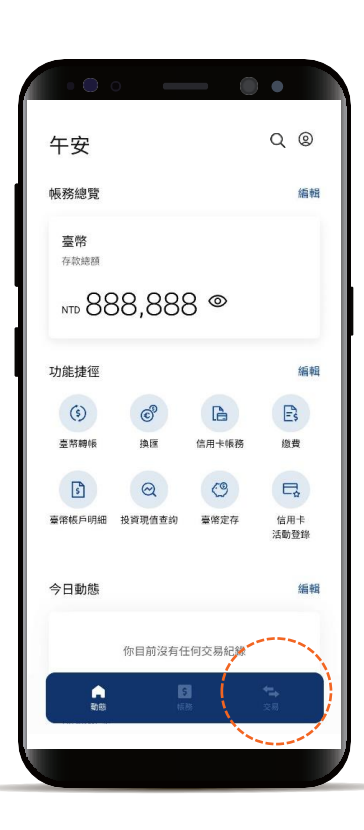

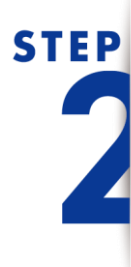

點選「繳費」, 再點選「繳費紀錄」

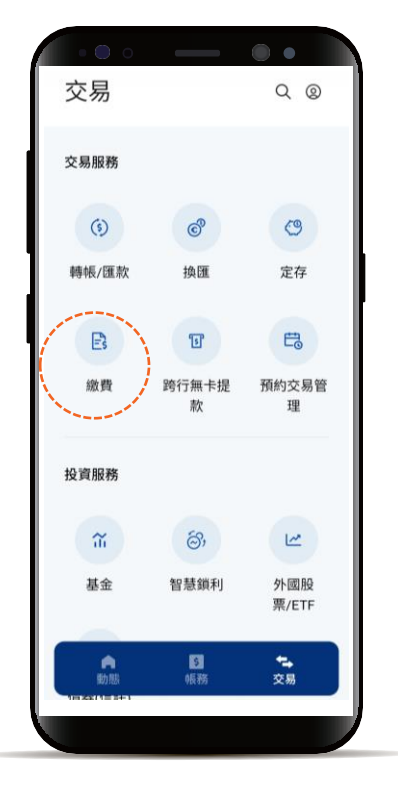

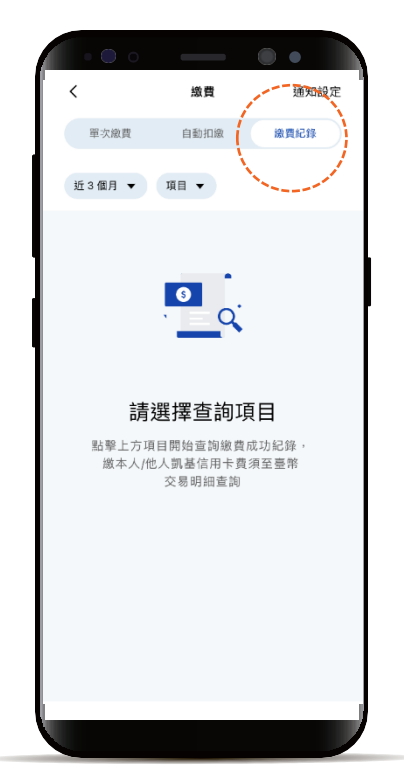

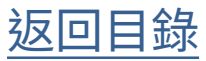

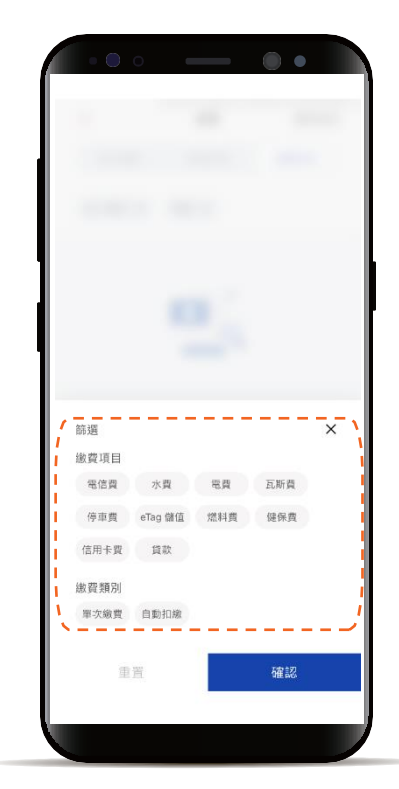

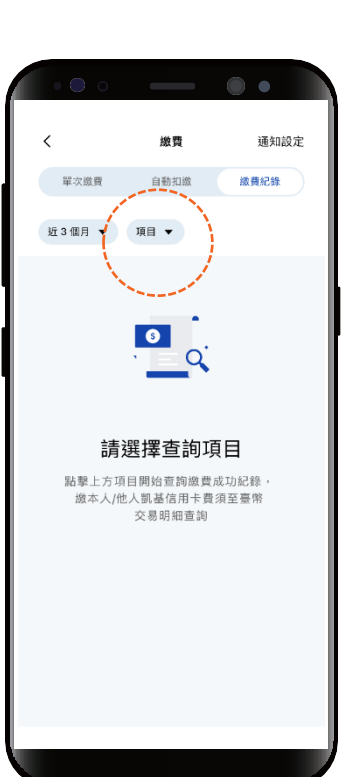

STEP

透過「項目」可篩選出 單一或多種繳費項目/類別

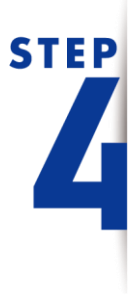

完成查詢, 繳費紀錄一覽無遺

| • • •               | _         | •                  |
|---------------------|-----------|--------------------|
| <                   | 繳費        | 通知設定               |
| 單次繳費                | 自動扣繳      | 繳費紀錄               |
| 近3個月 ▼              | 項目 ▼      |                    |
| 共 25 筆              | 2022/12/2 | 5 - 2023/03/25 JF  |
| 今日                  |           |                    |
| 03/25<br>四大電信       |           | 帳戶扣款 ><br>NTD 1    |
| ж <u>х</u> еп       |           |                    |
| 03/25<br>台灣之星       |           | 他戶扣款 ><br>NTD 1    |
| 03/25               |           | 帳戶扣款 >             |
| 遠傳電信                |           | NTD 1              |
| 03/25<br>会潮士可士      |           | 帳戶扣款 ><br>NTD 188  |
| 口泻八可八               |           | 110 100            |
| 03/25<br>水費 - 台灣自來7 | 水費        | 信用卡扣款 ><br>NTD 323 |
| 0.2/25              |           | 振 日 切 計 、          |
| 水費 - 北市自來7          | 水費        | NTD 3,220          |
| 03/25               |           | 帳戶扣款 >             |
|                     |           |                    |
|                     |           |                    |

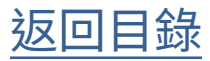

#### 新增繳費通知設定

選擇功能列的 「交易」

**STEP** 

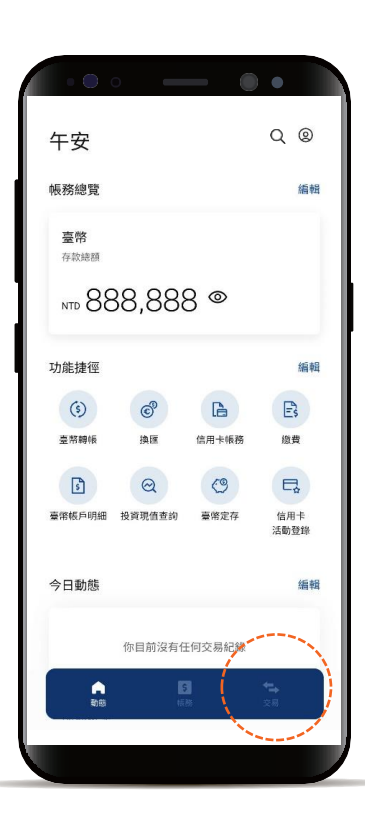

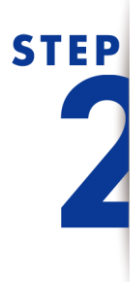

點選「繳費」, 再點選「通知設定」

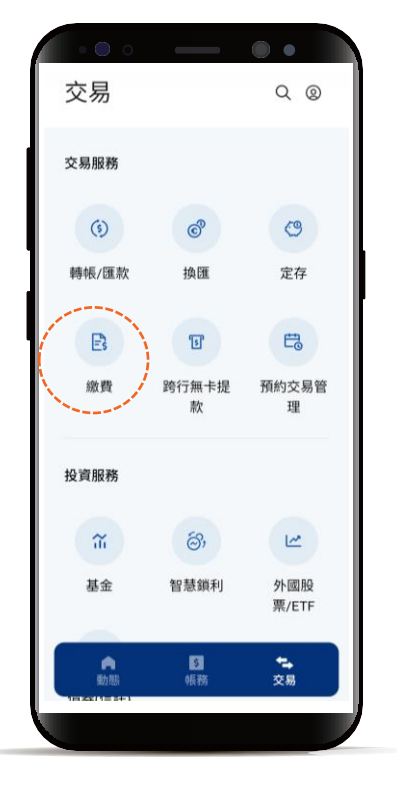

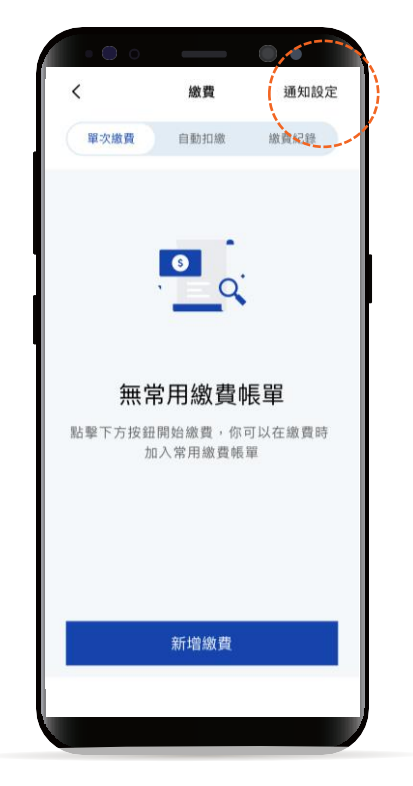

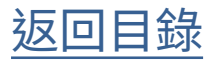

新增繳費通知設定

# STEP

點選「新增繳費通知設定」

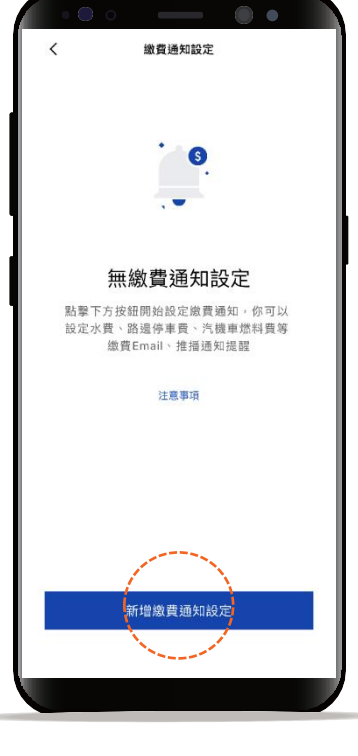

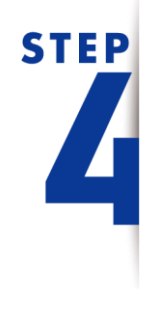

依照頁面指示輸入資訊, 即可設定完成

| <         |          |
|-----------|----------|
| 第1步 資料輸入  | 共2步      |
|           |          |
| 通知繳費類別    |          |
| 電信費       | ~        |
| 繳費項目      |          |
| 中華電信費     | ~        |
|           |          |
| 通知週期      |          |
| <b>四日</b> |          |
| 通知日期      |          |
| 8         | <b>—</b> |
| 通知內容      | 4/20     |
| 要繳費囉      |          |
|           |          |
| 注意事項      |          |
|           |          |
|           |          |
| 下一步       |          |
|           |          |
|           | /        |

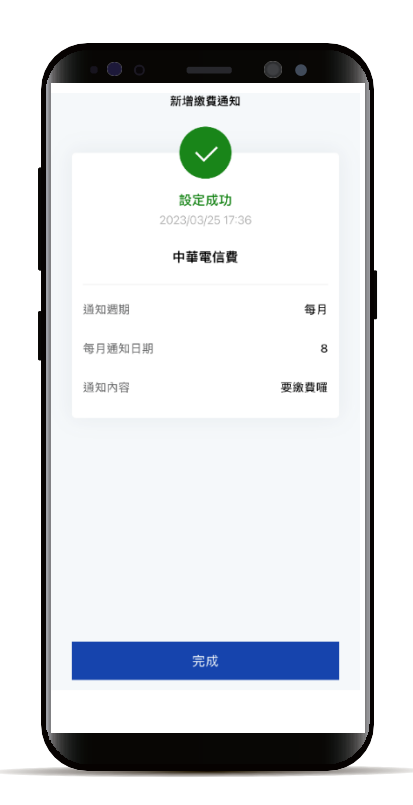

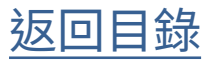

### 新增繳費通知設定

STEP 5

設定提醒的時間到了會在「動 態」首頁顯示提醒小卡及發送 繳費提醒推播通知

| Г                            | 勆態                            | 」首                        | 頁                 |   |
|------------------------------|-------------------------------|---------------------------|-------------------|---|
| ••••                         |                               | - 0                       | •                 |   |
| 早安                           |                               |                           | Q @               |   |
| Q                            | CS                            | 2                         | E                 |   |
| 投資現值查<br>詢                   | 外幣定存                          | 外幣帳戶明<br>細                | 互動帳單              |   |
| 今日動態                         |                               |                           | 編輯                |   |
| <b>APP 嶄</b><br>功能操作<br>找不到想 | <b>新上線 邀</b><br>一次看<br>要的功能嗎? | 你立即體驗<br>? <sub>看這裡</sub> |                   |   |
| 快速上                          | £                             |                           | 0                 | 3 |
| 888 開                        | 發銀行信                          | 用卡費繳費                     | 提醒                |   |
| 微卡費                          |                               |                           | J                 |   |
| ▲<br>動態                      | <br>                          | <b>\$</b><br>長務           | <b>\$</b> →<br>交易 |   |
| HL                           |                               |                           |                   |   |

推播通知

| く 個人中心       | •      |
|--------------|--------|
| KGI          |        |
| 查看你的權益       |        |
|              |        |
| <b>₽0</b>    | \$     |
| 你的通知 客戶服務 回修 | 讀意見 設定 |
| 你的優惠         |        |
| 🔁 最新優惠       | >      |
| 初始由始         |        |
| 10-11-1-11   | >      |
|              |        |
| 你的對帳單        |        |
| 各類帳單申請、查詢與書  | 受定 >   |
|              |        |

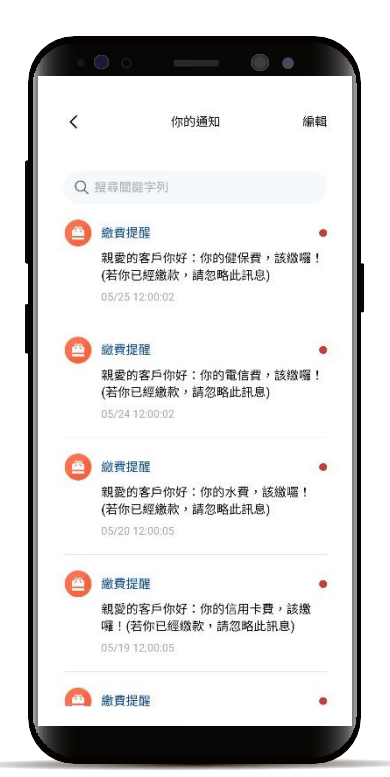

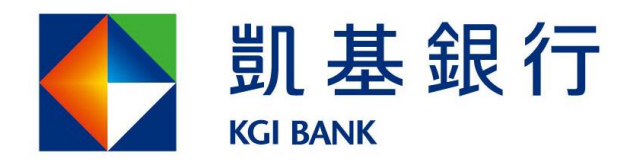

客服專線:(02)8023-9088 www.KGlbank.com.tw